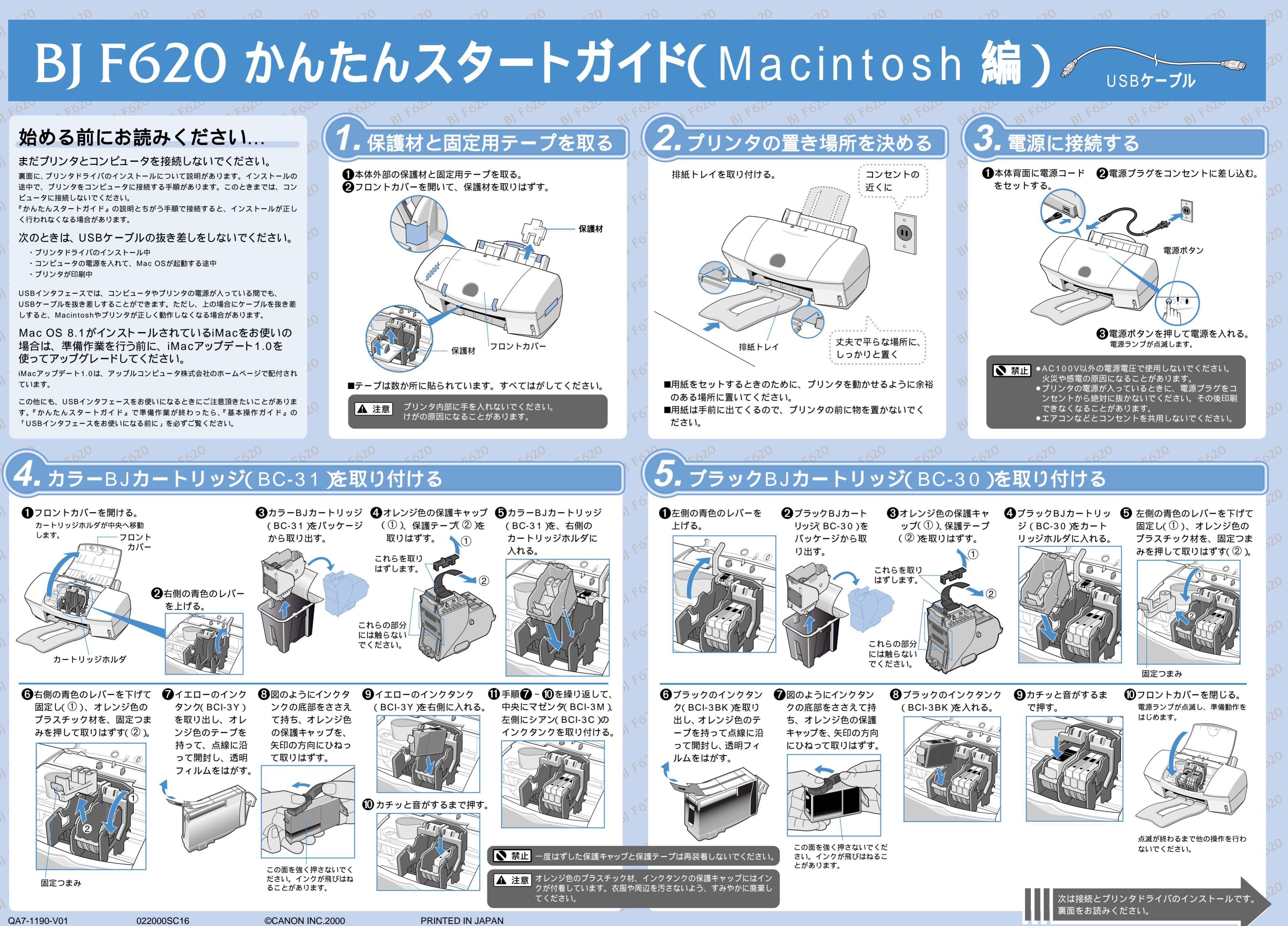

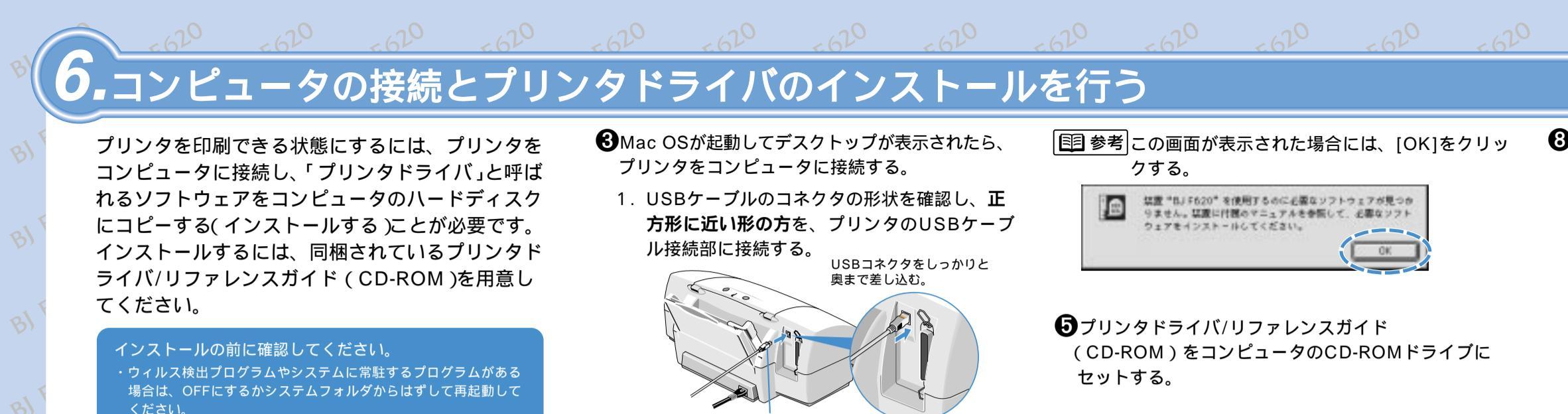

USBケーブル

USBコネクタをしっかりと

・図は、iMacの場合を示しています。

・USBポートが2つある場合は、どちらのポートにつ

・万一の感電を防止するために、コンピュータのアー

④プリンタの電源ボタンを押して、電源を入れる。

奥まで差し込む。

ないでも構いません。

ス接続をお勧めします。

しばらくすると、CD-ROMのフォルダが自動的に 2. USBケーブルのコネクタのうち、平たい形状 開きます。 の方を、MacintoshのUSBポートに接続する。 ⑥[プリンタドライバ]フォルダをダブルクリックする。 0 CANON\_BJ VIA 5488. D10 20# 0 . Acrobal S 4.0.1

⑦[BJインストーラ]アイコンをダブルクリックする。

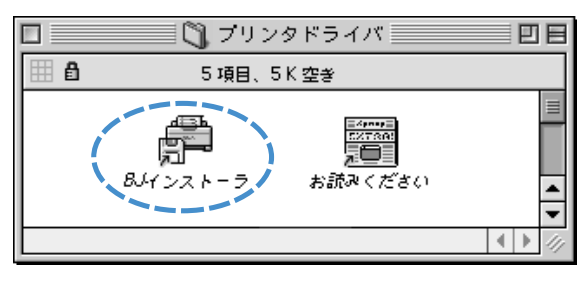

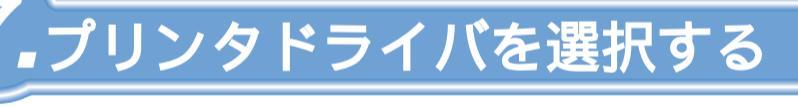

アプリケーションソフトが起動しているときは、終了してください。

システムによっては出てくるメッセージや画面が一部異なること

プリンタドライバの削除方法は「Macintoshドライバガイド」の

●BJカートリッジの動作が完全に止まっていること

2コンピュータの電源を入れ、Mac OSを起動する。

を確認して、プリンタの電源ボタンを押し、電源

があります。

**国 参考** 

を切る。

47ページを参照してください。

ルすることができません。

電源ランプが消灯します。

Mac OS9のマルチユーザ環境で[制限付き

利用者]または[パネル利用者]としてお使い

の場合は、プリンタドライバをインストー

[所有者]または[通常利用者]がプリンタドラ

ここでは、Macintosh1台とプリンタを接続する場合の操作を説明します。ネットワークプリンタ としてお使いの場合は、『リファレンスガイド(CD-ROM) 付録: Macintoshドライバガイド』 を参照してください。『リファレンスガイド』の見かたは、CD-ROMのケースに入っている、ブッ クレットの説明をご覧ください。

「目 参考 プリンタドライバの選択は、印刷に使うプリンタを切り替えるたびに行ってください。

●アップルメニューから[セレクタ]を選択する。 ●クローズボックスをクリックし、 セレクタを閉じる。

### **2**[BJ F620]アイコンをクリックし(①)、 [接続先]に[BJ F620]が表示されているこ とを確認する(②)。

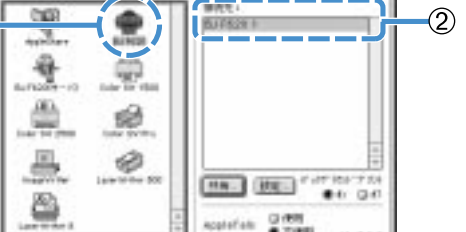

÷. ٠ 4 æ.

۵. 10 <u>\_</u> Ø HAL BE ".IT ISI'T 8 colatiate Green

# 8.プリントヘッドの位置を調整する

●アプリケーションソフトを起動して、[ファイル] メニューから [ 用紙設定 ] を選択する。 ELECTION & TALL VAX ADAR BOUF AAT 2 ユーティリティ ] をクリックする。 DK I \*\* E (874) (874) BA7471 84 eidii. 107.091-1 800 A P 10 100000 ❸メニューから[テストプリント]を選択する。 Cantel Lindo 2010/01-9739 トッドリアレットング トッドリアレットングよりも取り回るリーニングを行い -0-503-257 71546881-8670-25099087 87

## 4 プリンタに、A4の普通紙を1枚セットする。

| Ľ    | #377124 B                        |
|------|----------------------------------|
|      | 1768+++708+-><br>/768++2084-54-> |
|      |                                  |
| - li | The section of the section       |
| - I' | -                                |
|      |                                  |
|      |                                  |

## 用紙のセットのしかた

| 用紙ガイド ――  |   |
|-----------|---|
| 2.印刷する面を上 |   |
| にして、オート   |   |
| シートフィーダ   |   |
| の右端に合わせ   |   |
| て用紙をセット   |   |
| し、用紙ガイド   | 4 |
| を用紙の左端に   |   |
| 合わせる。     |   |

iMac、MacintoshおよびPower Macintoshは、米国Apple Computer, Incの商標です。

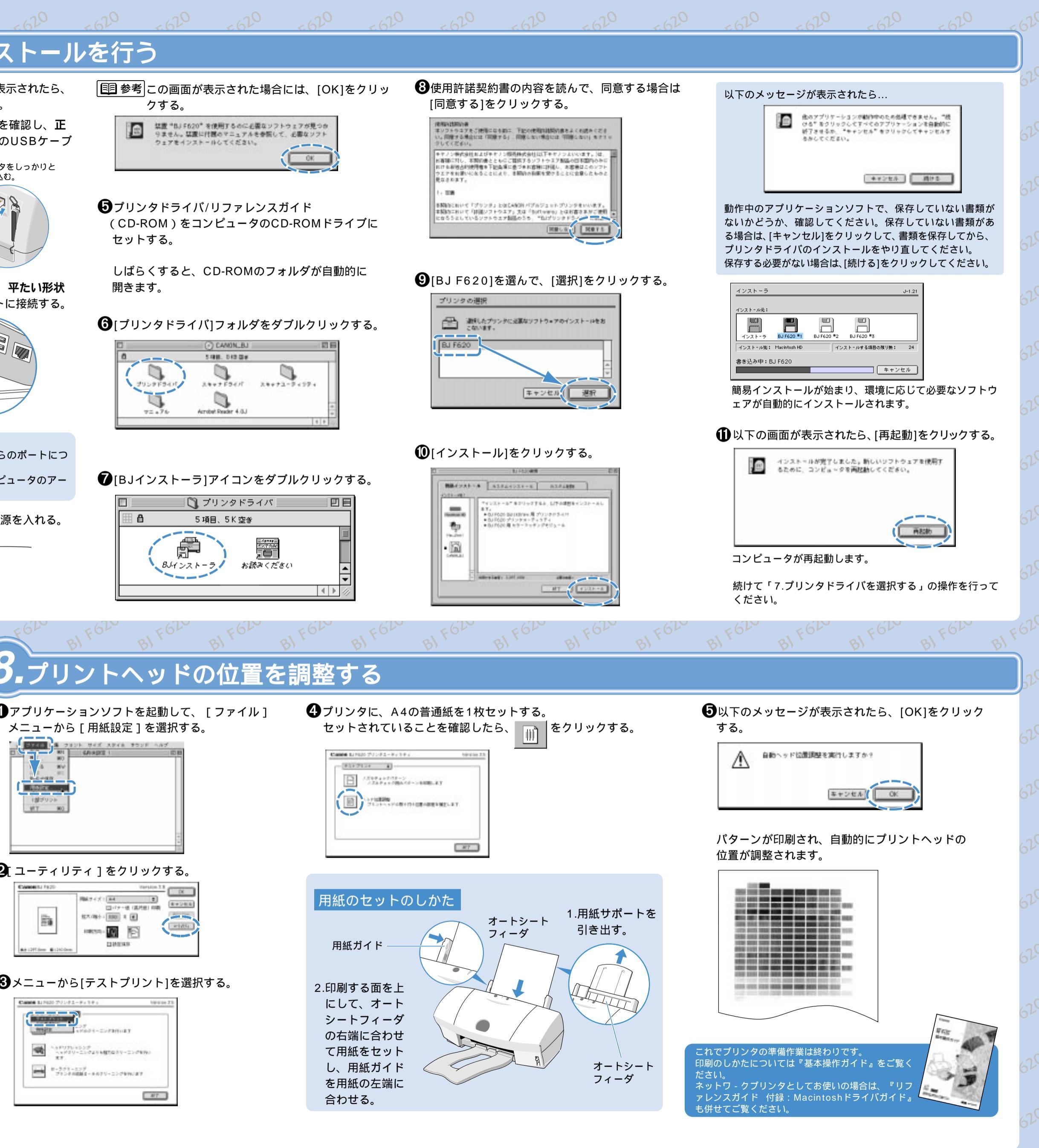